# Windows Internet Connection Sharing (ICS)-Paketerfassung für iPhone-Datenverkehr

### Inhalt

Einführung Voraussetzungen Anforderungen Verwendete Komponenten Hintergrundinformationen Paketerfassung von iPhone-Datenverkehr mit Windows ICS Zugehörige Informationen

# Einführung

In diesem Dokument wird beschrieben, wie eine Paketerfassung des IP-Telefonverkehrs mit Windows Internet Connection Sharing (ICS) durchgeführt wird.

## Voraussetzungen

#### Anforderungen

Für dieses Dokument bestehen keine speziellen Anforderungen.

#### Verwendete Komponenten

Die Informationen in diesem Dokument basieren auf den folgenden Software- und Hardwareversionen:

- iPhone 4/4S/5
- Windows 7

Die Informationen in diesem Dokument wurden von den Geräten in einer bestimmten Laborumgebung erstellt. Alle in diesem Dokument verwendeten Geräte haben mit einer leeren (Standard-)Konfiguration begonnen. Wenn Ihr Netzwerk in Betrieb ist, stellen Sie sicher, dass Sie die potenziellen Auswirkungen eines Befehls verstehen.

# Hintergrundinformationen

Für diesen Prozess müssen Sie eine kabelgebundene Netzwerkverbindung mit einem iPhone oder einem anderen Wi-Fi-Telefon (in diesem Dokument als iPhone bezeichnet) gemeinsam nutzen. Der gesamte Datenverkehr des iPhones wird durch einen PC geleitet. Dieser Prozess ist äußerst hilfreich, wenn Sie Probleme mit dem iPhone-Datenverkehr (Cisco Jabber für iPhone, Android) beheben müssen.

### Paketerfassung von iPhone-Datenverkehr mit Windows ICS

1. Öffnen Sie ein Fenster Netzwerkverbindungen. Sie können ihn in der Systemsteuerung öffnen oder **ncpa.cpl** in eine Windows-Eingabeaufforderung eingeben.

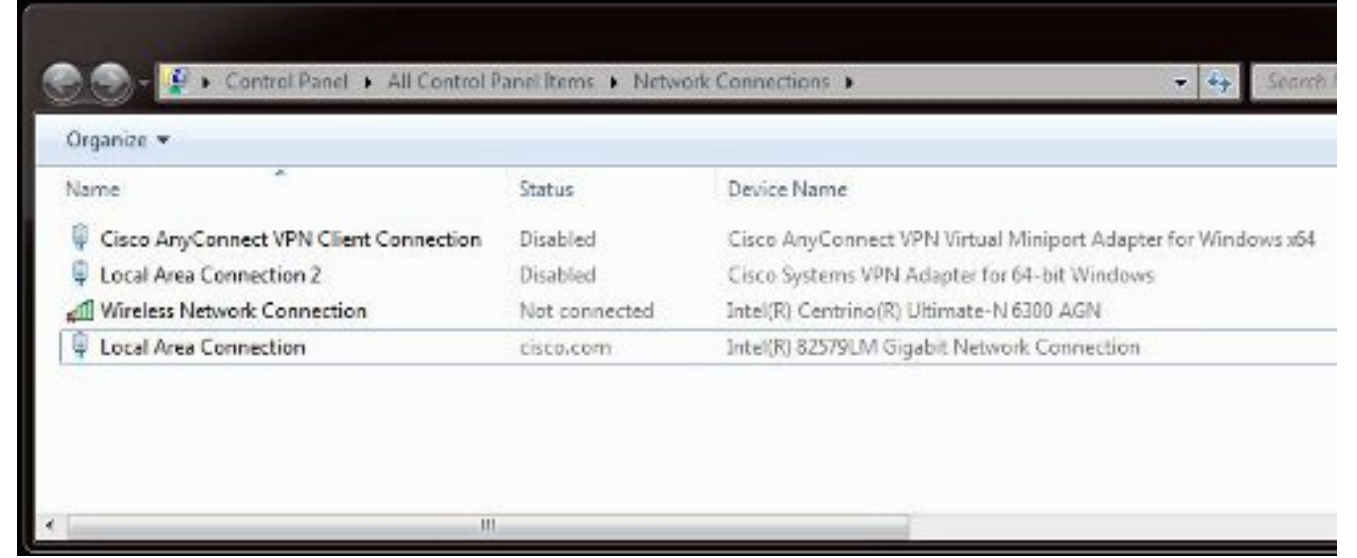

2. Öffnen Sie die **Eigenschaften von LAN-Verbindung**, und klicken Sie auf die Registerkarte **Freigabe**.

|                                                                      | Diagnose this conn | rection | Rename this connection        | View status of this connect   |
|----------------------------------------------------------------------|--------------------|---------|-------------------------------|-------------------------------|
| lame                                                                 | Status             | Devid   | e Name                        |                               |
| Cisco AnyConnect VPN Client Connection                               | Disabled           | Cisco   | AnyConnect VPN Virtual Mir    | iport Adapter for Windows x64 |
| Local Area Connection 2                                              | Disabled           | Cisco   | Systems VPN Adapter for 64-   | bit Windows                   |
| ff Wireless Network Connection                                       | Not connected      | Intel   | R) Centrino(R) Ultimate-N 630 | 0 AGN                         |
| Local Area Connection                                                | cisco.com          | Intel   | R) 82579LM Gigabit Network    | Connection                    |
| Alow other network users to connect the                              | ough this          |         |                               |                               |
|                                                                      |                    |         |                               |                               |
| Riow other network users to control or de shared internet connection | sable the          |         |                               |                               |

 Öffnen Sie eine Windows-Eingabeaufforderung (Sie müssen die Eingabeaufforderung möglicherweise mit Administratorrechten ausführen). Geben Sie dann den folgenden Befehl ein:

| Organize 🔻 Disable this network device                       | Diagnose this conn         | ection Rename this connection View status of this connection                           |
|--------------------------------------------------------------|----------------------------|----------------------------------------------------------------------------------------|
| lame                                                         | Status                     | Device Name                                                                            |
| Cisco AnyConnect VPN Client Connection                       | Disabled                   | Cisco AnyConnect VPN Virtual Miniport Adapter for Windows x64                          |
| Local Area Connection 2                                      | Disabled                   | Cisco Systems VPN Adapter for 64-bit Windows                                           |
| fll Wireless Network Connection                              | Not connected              | Intel(R) Centrino(R) Ultimate-N 6300 AGN                                               |
|                                                              |                            |                                                                                        |
| Local Area Connection                                        | cisco.com                  | Intel(R) 82579LM Gigabit Network Connection                                            |
| Local Area Connection<br>Wireless Network Connection 2       | cisco.com<br>Not connected | Intel(R) 825/9LM Gigabit Network Connection<br>Microsoft Virtual WiFi Miniport Adapter |
| Ucal Area Connection<br>∰ Wireless Network Connection 2<br>™ | cisco.com<br>Not connected | Intel(R) 825/9LM Gigabit Network Connection<br>Microsoft Virtual WiFi Miniport Adapter |

**Hinweis:** Sie wählen den Service Set Identifier (SSID) und den Schlüssel aus. Sobald Sie den Befehl eingeben, wird ein Popup für den Netzwerkadapter angezeigt, der als Microsoft Virtual Wi-Fi Miniport Adapter (Microsoft Virtual Wi-Fi Miniport-Adapter) bezeichnet wird. Dieser Netzwerkadapter fungiert als Wi-Fi-Access Point für das Wi-Fi-Netzwerk des iPhones.

4. Öffnen Sie die Eigenschaften von LAN-Verbindung, und klicken Sie auf die Registerkarte Freigabe. Aktivieren Sie das Kontrollkästchen Andere Netzwerkverbindungen über die Internetverbindung dieses Computers zulassen, und wählen Sie dann die entsprechende Wireless-Netzwerkverbindung für den Microsoft Virtual Miniport Adapter aus. In diesem Beispiel war es Wireless Network Connection 2.

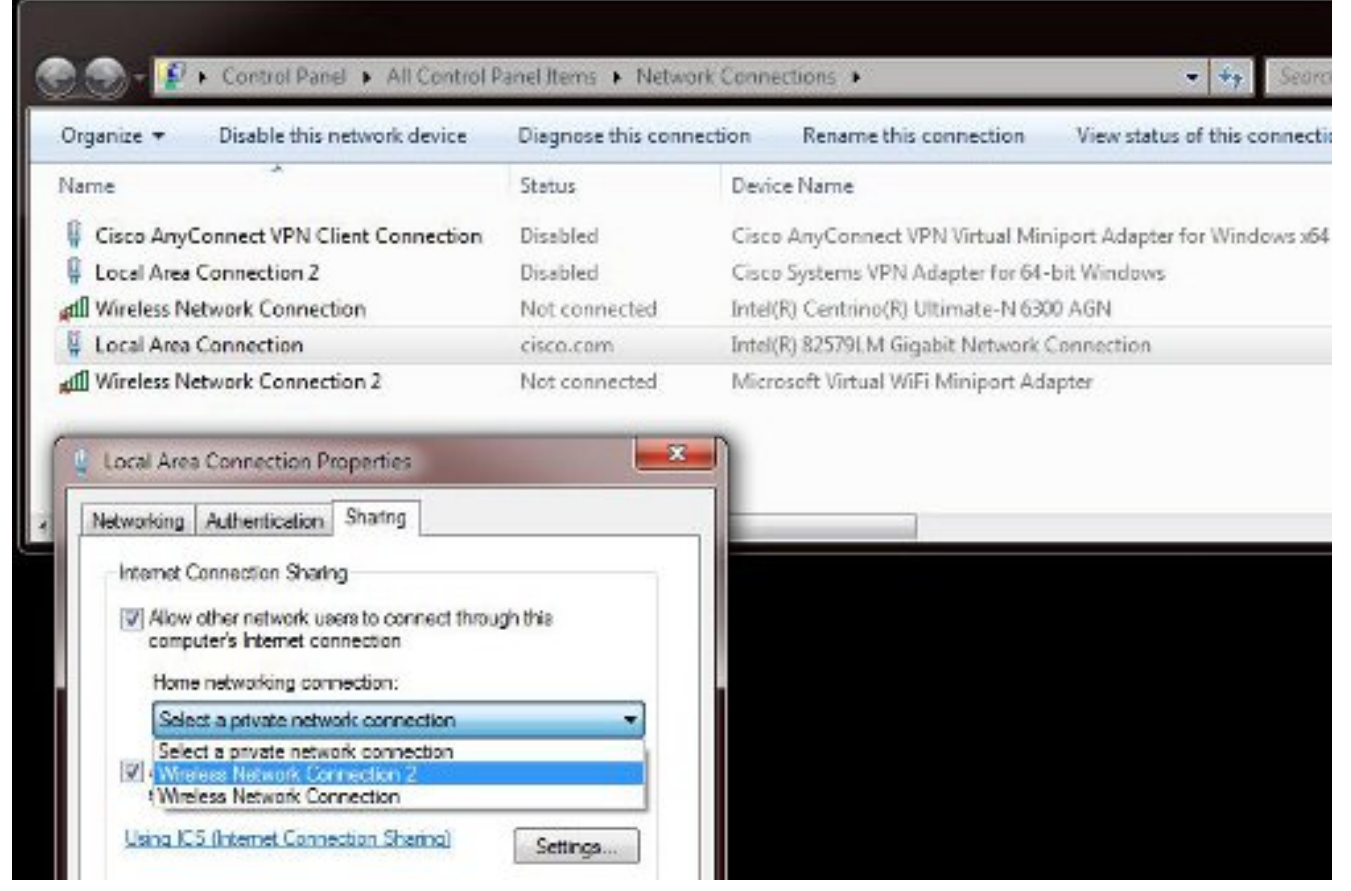

**Tipp**: Es kann hilfreich sein, sicherzustellen, dass sich die **Wireless-Netzwerkverbindung** in einem **Zustand "Nicht verbunden"** befindet, bevor Sie den Microsoft Virtual WiFi Miniport-Adapter erstellen. Wenn der Verbindungsstatus lautet, klicken Sie mit der rechten Maustaste auf die Verbindung, und wählen Sie **Verbinden/Trennen aus**, um die Verbindung in den Status **Nicht verbunden** zu verschieben.

5. Geben Sie diesen Befehl über die Eingabeaufforderung ein.

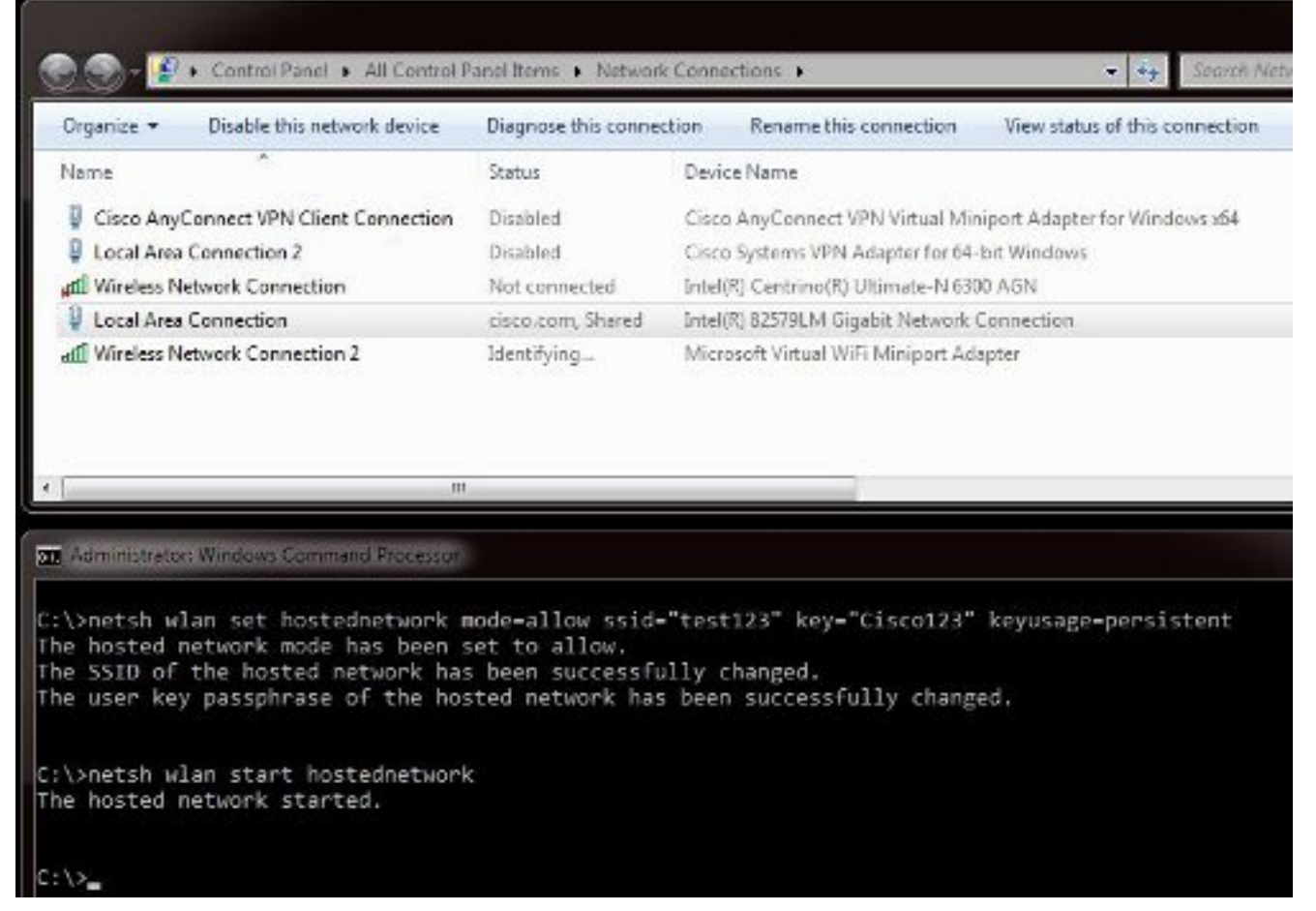

6. Nachdem Sie den Befehl eingegeben haben, wird der Status Wireless Network Connection 2 als cisco.com angezeigt.

| Organize 🔻 Disable this network device                                                                                                    | Diagnose this conne                                                       | tion Renam                                | e this connection              | View status of this connection |
|----------------------------------------------------------------------------------------------------|---------------------------------------------------------------------------|-------------------------------------------|--------------------------------|--------------------------------|
| Name                                                                                                    | Status                                                                    | Device Name                               |                                |                                |
| Gisco AnyConnect VPN Client Connection                                                                                                    | Disabled                                                                  | Cisco AnyConr                             | ect VPN Virtual Mir            | niport Adapter for Windows x64 |
| Local Area Connection 2                                                                                                    | Disabled                                                                  | Cisco Systems                             | VPN Adapter for 64             | bit Windows                    |
| 📶 Wireless Network Connection                                                                                                    | Not connected                                                             | Intel(R) Centrin                          | o(R) Ultimate-N 630            | 00 AGN                         |
| Local Area Connection                                                                                                    | cisco.com, Shared                                                         | Intel(R) 82579L                           | M Gigabit Network              | Connection                     |
| Wireless Network Connection 2                                                                                                    |                                                                           | 6. Concerned a 1 Color                    | at MACL Minin art Ad           |                                |
| III                                                                                                    | LISLO.COM                                                                 | MICROSOFT VITU                            |                                | apter                          |
| III                                                                                                    | LISLO.COM                                                                 | Microsoft virtu                           |                                | apter                          |
| Administrator, Windows Command Processor                                                                                                    | LISLO.COM                                                                 | Microsoft virtu                           |                                | apter                          |
| Administrator Windows Command Processor<br>>>netsh wlan set hostednetwork m<br>he hosted network mode has been s<br>he SSID of the hosted network has<br>he user key passphrase of the hos | node-allow ssid-<br>set to allow.<br>5 been successfu<br>sted network has | "test123" k<br>lly changed<br>been succes | ey="Cisco123"<br>ssfully chang | keyusage-persistent<br>ed.     |

7. Öffnen Sie jetzt Ihr iPhone, und stellen Sie eine Verbindung zum SSID her. In diesem

Beispiel ist die SSID test123. Wenn die SSID nicht angezeigt wird, geben Sie sie ein.

| _ AT&T 🛜    | 11:54 AM        | * 4       | 5% i |
|-------------|-----------------|-----------|------|
| Settings    | Wi-Fi           | _         |      |
| Wi-Fi       |                 | ON        | 0    |
| Choose a N  | etwork 🕴        |           |      |
| ADG         |                 | ÷         | 0    |
| blizzard    |                 | ⊜奈        | 0    |
| guestnet    |                 | ę         | 0    |
| jlab        |                 | ŝ         | 0    |
| samAP       |                 | ⊜ 奈       | 0    |
| √ test123   |                 | 69        | 0    |
| Other       |                 |           | >    |
| Ask to Join | Networks        | 0         | FF   |
| Known r     | networks will t | be joined |      |

- 8. Öffnen Sie jetzt Wireshark auf Ihrem PC, um den Datenverkehr Ihres iPhones anzuzeigen.
- 9. Wenn Sie die Aufnahmen entfernen möchten, geben Sie den folgenden Befehl ein:

| Organize 👻 Disable this network device                                                                                           | Diagnose this conne | ction Rename this connection View status of this connect    |
|----------------------------------------------------------------------------------------------------|---------------------|-------------------------------------------------------------|
| Name                                                                                                    | Status              | Device Name                                                 |
| Gisco AnyConnect VPN Client Connection                                                                                           | Disabled            | Cisco AnyConnect VPN Virtual Miniport Adapter for Windows x |
| Local Area Connection 2                                                                                                    | Disabled            | Cisco Systems VPN Adapter for 64-bit Windows                |
| all Wireless Network Connection                                                                                                  | Not connected       | Intel(R) Centrino(R) Ultimate-N 6300 AGN                    |
|                                                                                                    |                     |                                                             |
| Local Area Connection                                                                                                    | cisco.com, Shared   | Intel(R) 82579LM Gigabit Network Connection                 |
| Local Area Connection                                                                                                    | cisco.com, Shared   | Intel(R) 82579LM Gigabit Network Connection                 |
| Local Area Connection                                                                                                    | cisco.com, Shared   | Intel(R) 82579LM Gigabit Network Connection                 |
| Local Area Connection                                                                                                    | cisco.com, Shared   | Intel(R) 82579LM Gigabit Network Connection                 |
| Local Area Connection  Administrator: Windows Command Processor  Netsh wlan stop hostednetwork  basted, patwork standard         | cisco.com, Shared   | Intel(R) 82579LM Gigabit Network Connection                 |
| Local Area Connection<br>Administrator: Windows Command Processor<br>>netsh wlan stop hostednetwork<br>e hosted network stopped. | cisco.com, Shared   | Intel(R) 82579LM Gigabit Network Connection                 |
| Local Area Connection  Administrator: Windows Command Processor  Netsh wlan stop hostednetwork hosted network stopped.           | cisco.com, Shared   | Intel(R) 82579LM Gigabit Network Connection                 |

10. Öffnen Sie anschließend die **Eigenschaften von LAN-Verbindung**, und klicken Sie auf die Registerkarte **Freigabe**. Deaktivieren Sie das Kontrollkästchen **Andere Netzwerkverbindungen über die Internetverbindung dieses Computers zulassen**.

**Tipp**: Wenn dieser Prozess nicht funktioniert, geben Sie **netsh wlan stop hostednetwork** gefolgt von **netsh wlan start hostednetwork ein**.

### Zugehörige Informationen

- MSDN-Artikel: Informationen zum Wireless Hosted Network
- <u>Technischer Support und Dokumentation Cisco Systems</u>